# NÄIN KÄYT HYVÄKSYMÄSSÄ KOPIOSTO-VALTAKIRJAASI TEHDYN PÄIVITYKSEN

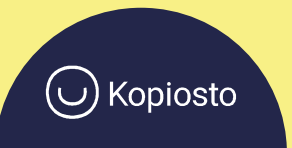

# VAIN NELJÄ KLIKKAUSTA

Kopiosto-valtakirjan päivityksen hyväksyminen valtuutuspalvelussa on helppoa ja vie alle minuutin.

Kirjaudu pankkitunnuksillasi valtuutuspalveluun osoitteessa https://kopiostoextra.fi/valtuudet

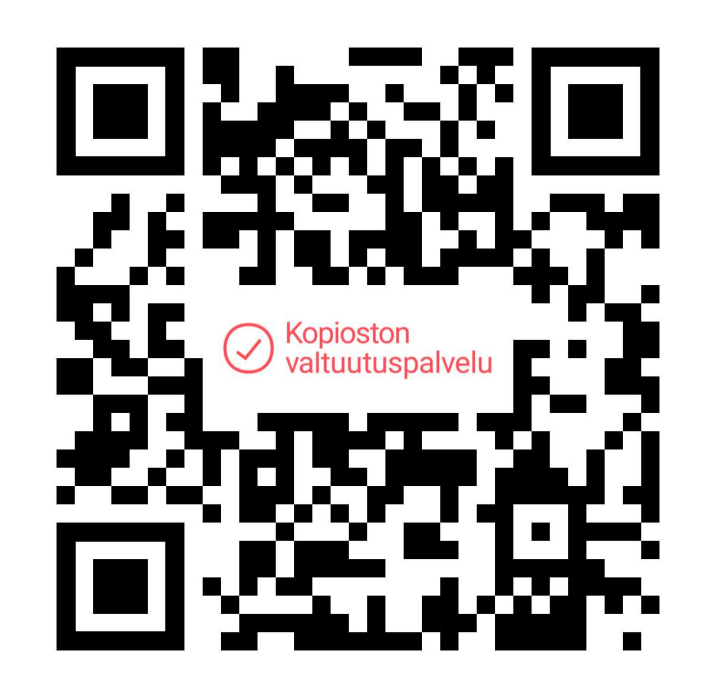

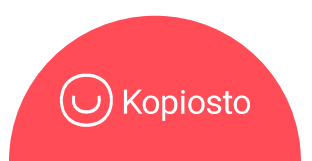

## PÄIVITYSTÄ ODOTTAVAN VALTAKIRJAN EDESSÄ ON HUUTOMERKKI (!)

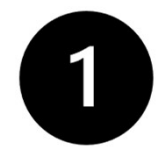

Palvelun etusivulla on listaus antamistasi valtuutuksista. Klikkaa päivitettävän valtakirjan kohdalla **Tarkastele**.

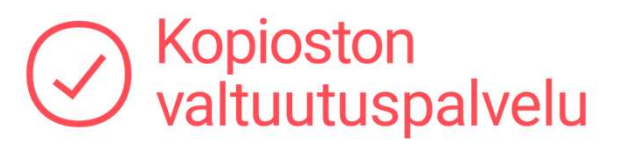

|   | ▲ Sopimus               | Jäsenjärjestö                                     | Ominaisuus | Oikeusluokkapoikkeukset | Alkamispvm | ▲ Päättymispvm |            |
|---|-------------------------|---------------------------------------------------|------------|-------------------------|------------|----------------|------------|
| 1 | Kopiosto-<br>valtakirja | Suomen kääntäjien ja<br>tulkkien liitto ry (SKTL) | kääntäjä   |                         | 10.10.2010 |                | TARKASTELE |

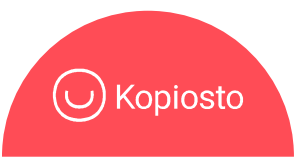

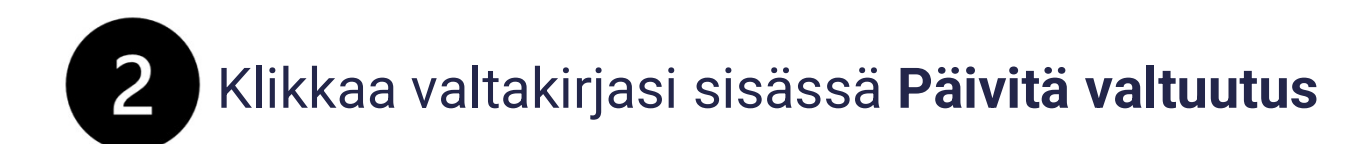

#### Jäsenjärjestö, jolle valtuutus on annettu

Suomen kääntäjien ja tulkkien liitto ry (SKTL)

#### Valtuutustyyppi

Kopiosto-valtakirja

#### Ominaisuudet, joissa valtuutus on annettu

kääntäjä

Päivämäärä

10.10.2010

Maapoikkeus valtuutuksessa

Oikeusluokkapoikkeus ominaisuudessa

Valtuutus annettu järjestölle näissä oikeusluokissa

<u>Sopimus</u>

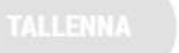

TULOSTA ) (

PÄIVITÄ VALTUUTUS

Admin

Päivityssivu avautuu.

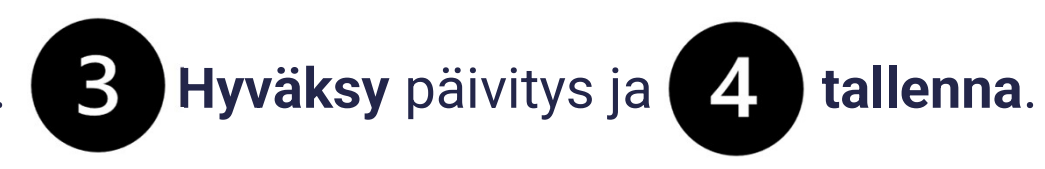

#### PÄIVITÄ KOPIOSTO-VALTAKIRJA

Hyväksy Kopiosto-valtakirjaasi vuonna 2023 tehdyt päivitykset.

Kopiosto-valtakirjaan on lisätty kaksi uutta oikeusluokkaa, GR8 ja GR9, ja oikeusluokkaa GR5 on laajennettu. Oikeusluokat kuvaavat, minkälaiseen teosten käyttöön Kopiosto voi myöntää lupia.

#### GR8 LEHTIJULKAISUUN SISÄLTYVÄN TEOKSEN KÄYTTÄMINEN

Lehtijulkaisuun sisältyvän teoksen kappaleen valmistaminen ja yleisölle välittäminen, mukaan lukien sen, että yleisöön kuuluvalla henkilöllä on mahdollisuus saada teos saataviinsa valitsemassaan paikassa ja aikana.

#### GR9 KÄYTTÖ VERKKOSISÄLLÖNJAKOPALVELUISSA

Käyttäjän verkkosisällönjakopalveluun tallentaman kirjallisen ja kuvataiteellisen teoksen ja valokuvan tai niiden osan yleisölle välittäminen tekijänoikeuslain 6 a luvun mukaisessa verkkosisällönjakopalvelussa.

#### GR5 KÄYTTÖ KIRJASTOISSA, ARKISTOISSA JA MUSEOISSA

Kirjaston, arkiston tai museon kokoelmiinsa sisältyvän teoksen kappaleen valmistaminen ja yleisön saataville saattaminen mukaan lukien sen, että yleisöön kuuluvalla henkilöllä on mahdollisuus saada teos saataviinsa valitsemassaan paikassa ja aikana.

Jotta Kopiosto voi jatkossa myöntää tekijänoikeuslupia entistä monipuolisemmin, on erittäin tärkeää, että päivität Kopiosto-valtakirjasi. Päivittämällä Kopiosto-valtakirjasi varmistat, että teostesi käyttöön liittyvät valtuudet ja edut ovat ajan tasalla.

Voit luk a oikeusluokkapäivityksistä lisää Kopioston nettisivuilta. Jos sinulla on kysyttävää, ota yhteyttä valtuudet@kopiosto.fi.

Hyväksyn oikeusluokkapäivityksen, joka lisää Kopiosto-valtakirjaani laajennetun GR5-oikeusluokan sekä kokonaan uudet oikeusluokat GR8 ja GR9.

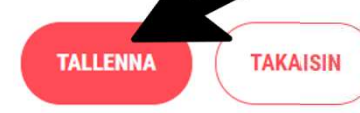

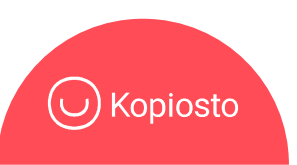

### VALMISTA!

Päivitetyn valtakirjan sisään tulee ilmoitus päivityksestä ja huutomerkki katoaa etusivulta valtakirjan kohdalta.

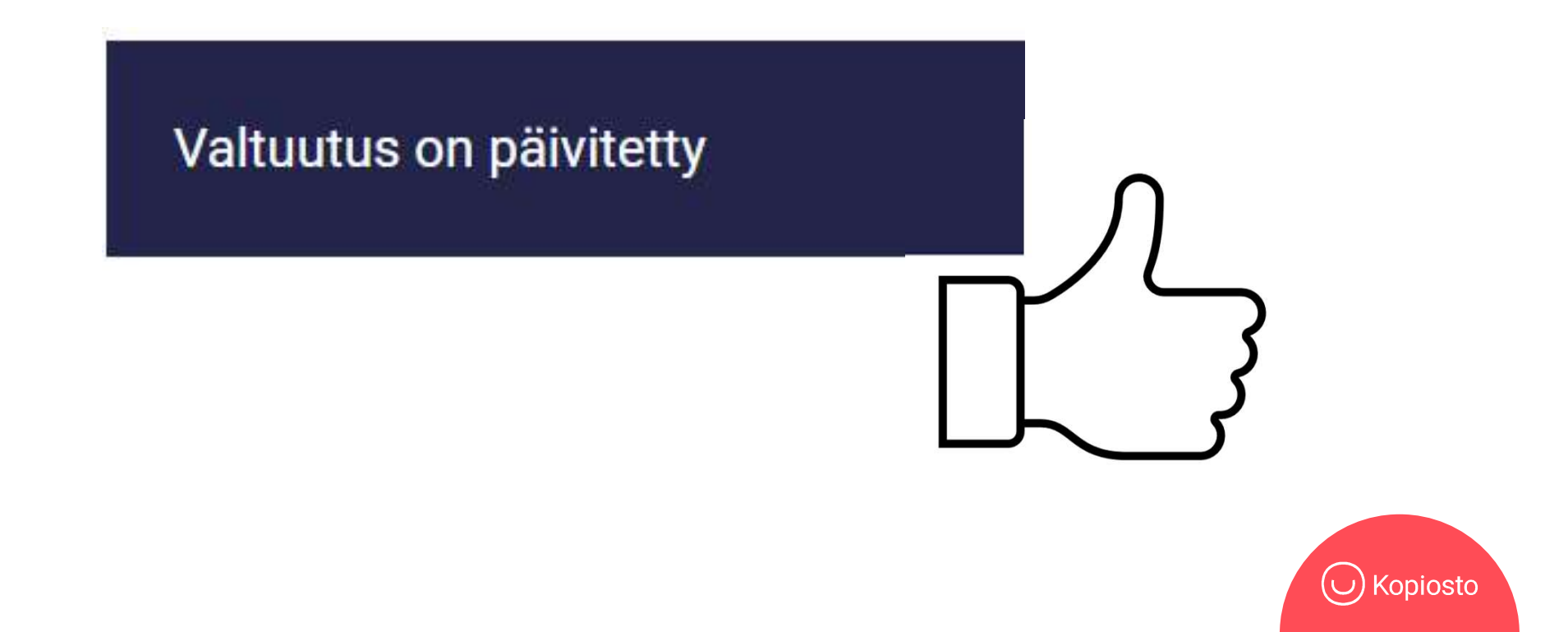

## ETKÖ NÄE PALVELUSSA SKLT:LLE ANTAMAASI KOPIOSTO-VALTAKIRJAA?

Jos et näe palvelussa Suomen kääntäjien ja tulkkien liitolle antamaasi Kopiosto-valtakirjaa, syynä on yleensä joko

- Käytät selainta, joka ei tue palvelua tai selainversiosi on vanhentunut. Kirjaudu palveluun Chrome-, Edge- tai Safari-selaimella ja varmista, että käytössäsi on uusin selainversio.
- 2) Et ole antanut Kopiosto-valtakirjaa SKTL:lle liittoon liittyessäsi. Tee se nyt! Uusi antamasi valtakirja sisältää automaattisesti päivityksen.

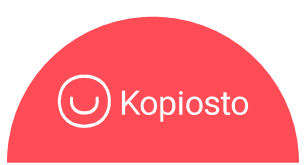